### **<u>Resolve 18 – Slow Motion</u>** 08.02.2023

In einem bestimmten Bereich eines Clips kann die Geschwindigkeit schneller bzw. langsamer ablaufen. Das wird ab und zu als Effekt eingesetzt.

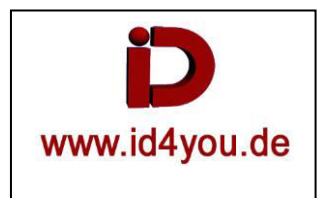

## Edit-Tab

Rechtsklick auf den Clip | Retime Controls.

Dann Klick auf ein kleines Dreieck (1) | "Add Speed Point". Der Speed-Point wird an der Position erstellt, wo der Playhead steht.

Dann den Playhead an die Stelle bringen, wo der zweite Speed-Point wir zuvor mit "" gesetzt werden soll.

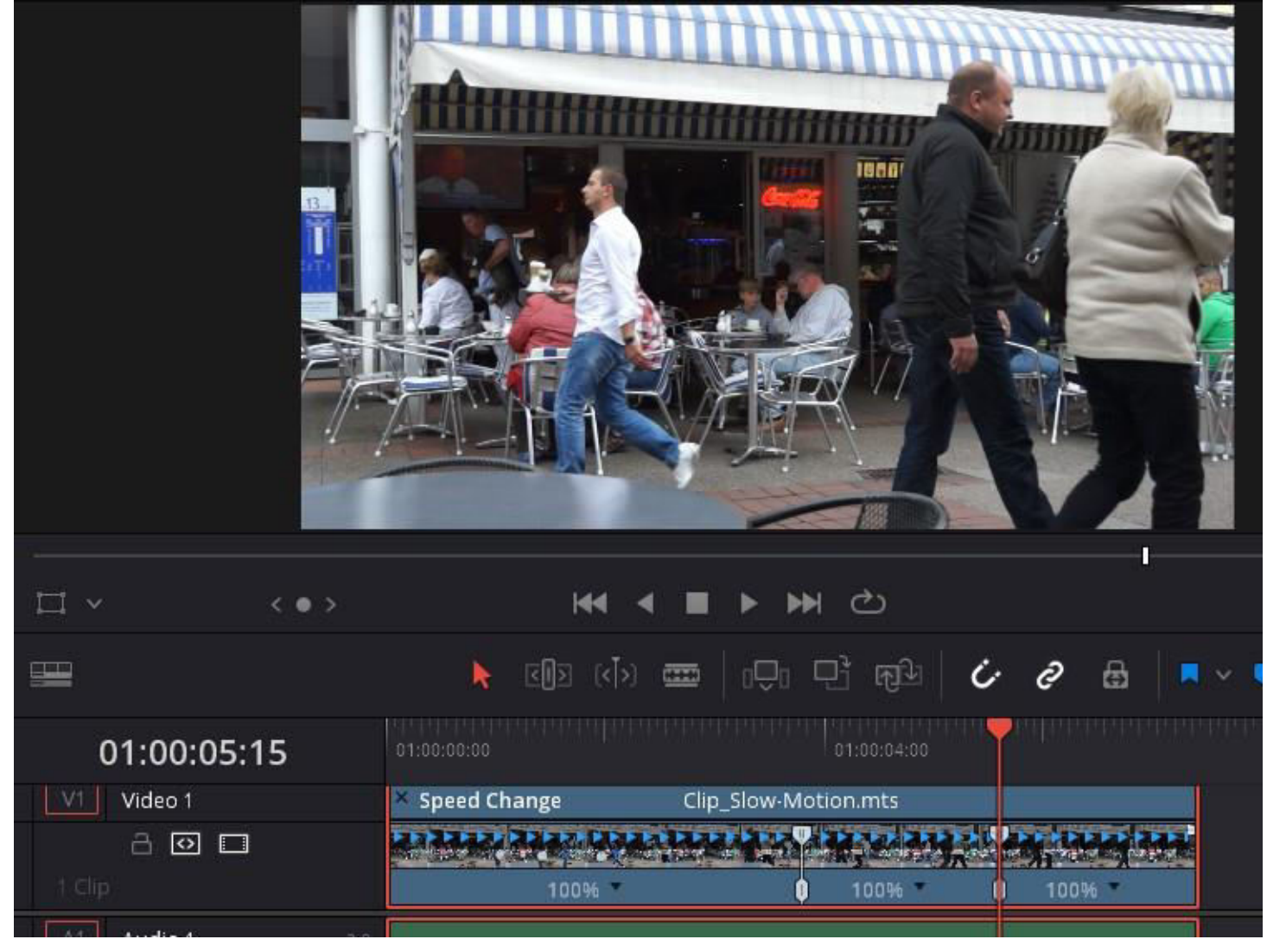

Dann wieder auf das Dreieck klicken und "Change Speed" | xxx% (hier 50% = Langsamer) ACHTUNG: Alle Nachfolgende Clips in dieser Spur werden weitergeschoben. Alle anderen Spuren bleiben, wo sie sind.

| V2      | Video 2    |                                 |               |        |
|---------|------------|---------------------------------|---------------|--------|
|         | - ● □      |                                 | <i>∂</i> Clip |        |
| V1      | Video 1    | × Speed Change Clip_Slow-Motion | mts 🚽 🛁 🔿     |        |
|         | 20         |                                 |               |        |
| 2 Clips |            | 100% ()                         | 50% 100%      | 🧷 Clip |
| A1      | Audio 1 2  |                                 |               |        |
|         | a 💿 s M    | Clip_Slow-Motion.mts            |               | 🤗 Clip |
| A2      | - O S M 2. |                                 | 🧬 Clip        |        |

Dann wieder auf das Dreieck klicken und "Change Speed" | xxx% (hier 150% = Schneller) INFO: Alle Nachfolgende Clips in dieser Spur und alle anderen Spuren bleiben, wo sie sind.

| V2      | Video 2            |                                     |        |          |
|---------|--------------------|-------------------------------------|--------|----------|
|         | a 💿 🗆              | ₽ Clip1                             |        | ∂ Clip 2 |
| V1      | Video 1            | × Speed Change Clip_Slow-Motion.mts | Ĩ      |          |
|         | a 🖸 🗆              |                                     |        |          |
| 2 Clips |                    | 100% 0 150%                         | 0 100% | Clip.3   |
| A1      | ∃ <b>©</b> S M 2.0 | ₽ Clip                              |        | Clip.3   |
| A2      | Audio 2 2.0        |                                     |        |          |
|         | 2 🖸 S M            | Clip 1                              |        | Clip 2   |

Wenn die Keyframes usw. nicht sichtbar sind, einen Doppelklick auf (1).

| O 2 Clip_Slow-Motion.mts |  |
|--------------------------|--|
|                          |  |
|                          |  |

Die Übergänge "weicher" gestallten:

Rechtsklick auf den Clip | "Retime Curve" | Die Keyframes (1) anklicken und jeweils (2) klicken.

Retime-Fenster wieder schließen = Rechtsklick auf den Clip | "Retime Curve". Die Einstellungen bleiben erhalten.

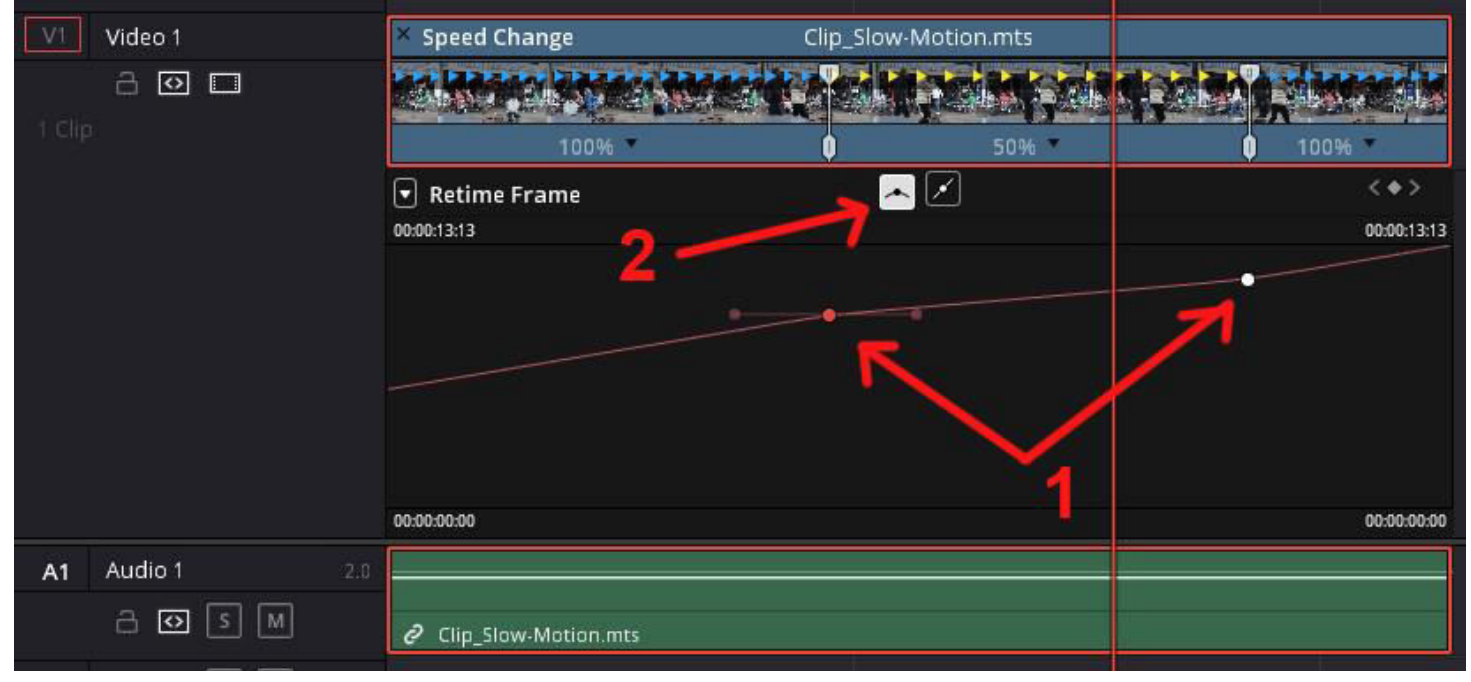

Gesamten Clip in der Länge und/oder Geschwindigkeit verändern:

| Rechtsklick auf den Clip   <u>"Change Clip Speed…</u> ": |                                                                               |  |  |  |  |
|----------------------------------------------------------|-------------------------------------------------------------------------------|--|--|--|--|
| 50% + Ripple Timeline                                    | : Läuft um die Hälfte langsamer. Clip wird doppelt so lang.                   |  |  |  |  |
| 50% + Ripple Timeline + Reverse Speed                    | : Läuft um die Hälfte langsamer und Rückwärts. Clip wird doppelt so lang.     |  |  |  |  |
| 100% + Freeze Frame                                      | : Läuft bis zum Cursor, dann bleibt das Bild stehen. Cliplänge bleibt gleich. |  |  |  |  |

Rechtsklick auf den Clip | Retime Controls:

|              | Retime Controls<br>Retime Curve                            | <b>X</b> R |  |  |  |
|--------------|------------------------------------------------------------|------------|--|--|--|
| >            | Clip Color                                                 |            |  |  |  |
|              | Generate Optimized Media                                   |            |  |  |  |
|              | Render Cache Fusion Output<br>Render Cache Color Output    |            |  |  |  |
| 01.0100.00   | Conform Lock Enabled<br>Conform Lock with Media Pool Clip  |            |  |  |  |
|              | Find In Media Pool<br>Clip Attributes<br>Duplicated Frames | NF<br>P    |  |  |  |
| DSC 1819.MOV | Take Selector                                              |            |  |  |  |

### Change Speed | 25% (Der Clip wird 4-mal so lang)

| Sheed Change | Add Speed Point<br>Clear Speed Point |   | 10%<br>25%   |    |
|--------------|--------------------------------------|---|--------------|----|
| 100%         | Change Speed<br>Reset to 100%        | > | 50%<br>75%   | ¢, |
|              | Freeze Frame                         |   | 100%         |    |
|              | Reverse Segment<br>Rewind            | > | 110%<br>150% |    |

Neue Clip-Länge. Der Clip ruckelt eventuell merklich, wenn der Eingangs-Clip z.B. nur 25 fps hat.

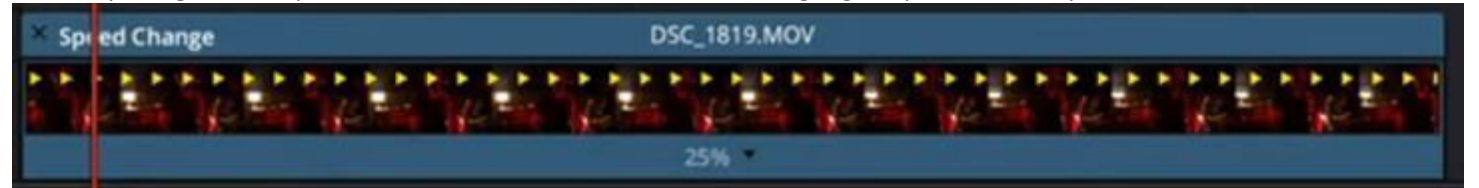

#### Unter Retime and Scaling | Retime Process | Optical Flow wählen:

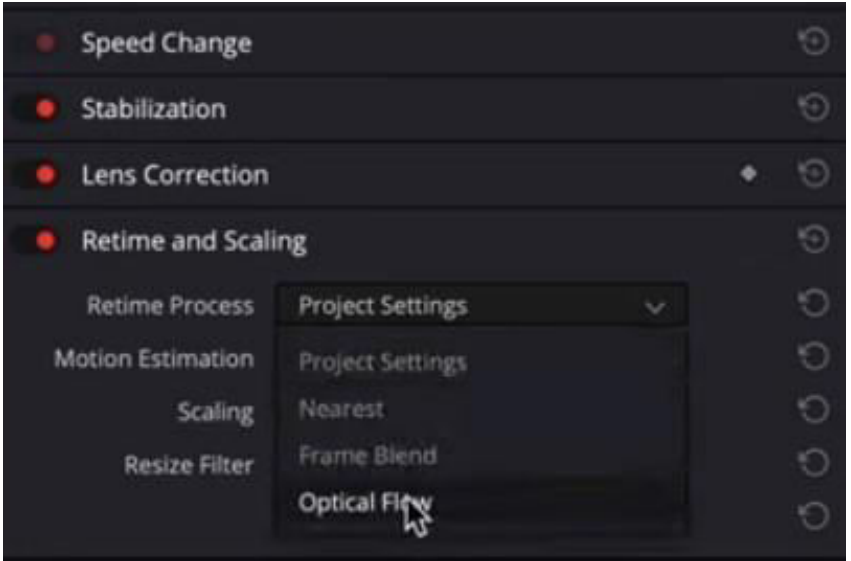

# Zusätzlich unter Retime and Scaling | Retime Process | Speed Warp wählen:

| Retime and Scaling |                  |  |       |   | 1   | Ð  |
|--------------------|------------------|--|-------|---|-----|----|
| Retime Process     | Optical Flow     |  | ~     |   |     | 9  |
| Motion Estimation  | Project Settings |  | ~     |   |     | 9  |
| Scaling            | Project Settings |  |       |   |     | 9  |
| Resize Filter      | Standard Faster  |  |       |   |     | G  |
|                    | Standard Better  |  |       |   |     | Ю  |
|                    | Enhanced Faster  |  |       |   |     |    |
|                    | Enhanced Better  |  |       | • | DIM | Π  |
|                    | Speed Warp       |  |       |   |     |    |
|                    | 45               |  | Mixer |   |     | •• |

Der Clip sollte nun merklich ruhiger laufen.